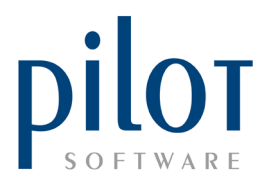

## **PILOTLIVE MOBILE & WEB REPORTING**

## Registering PilotLive Mobile App

Mobile numbers of store owners will be linked to their stores by Pilot Software.

Owners can then link and manage users to PilotLive.

Download the PilotLive Mobile Reporting App on your Play Store (Android) or App Store (iPhone).

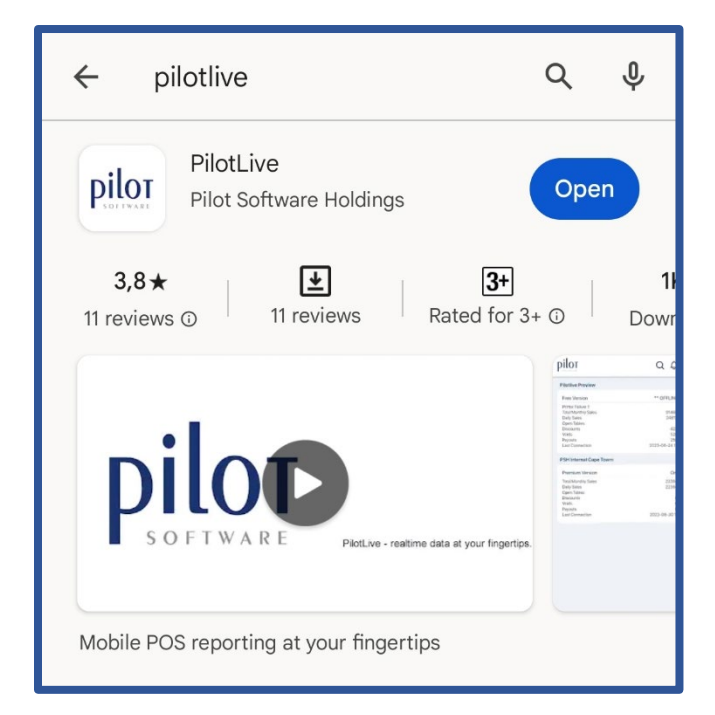

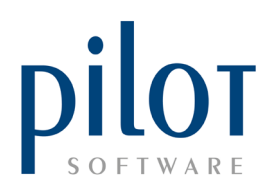

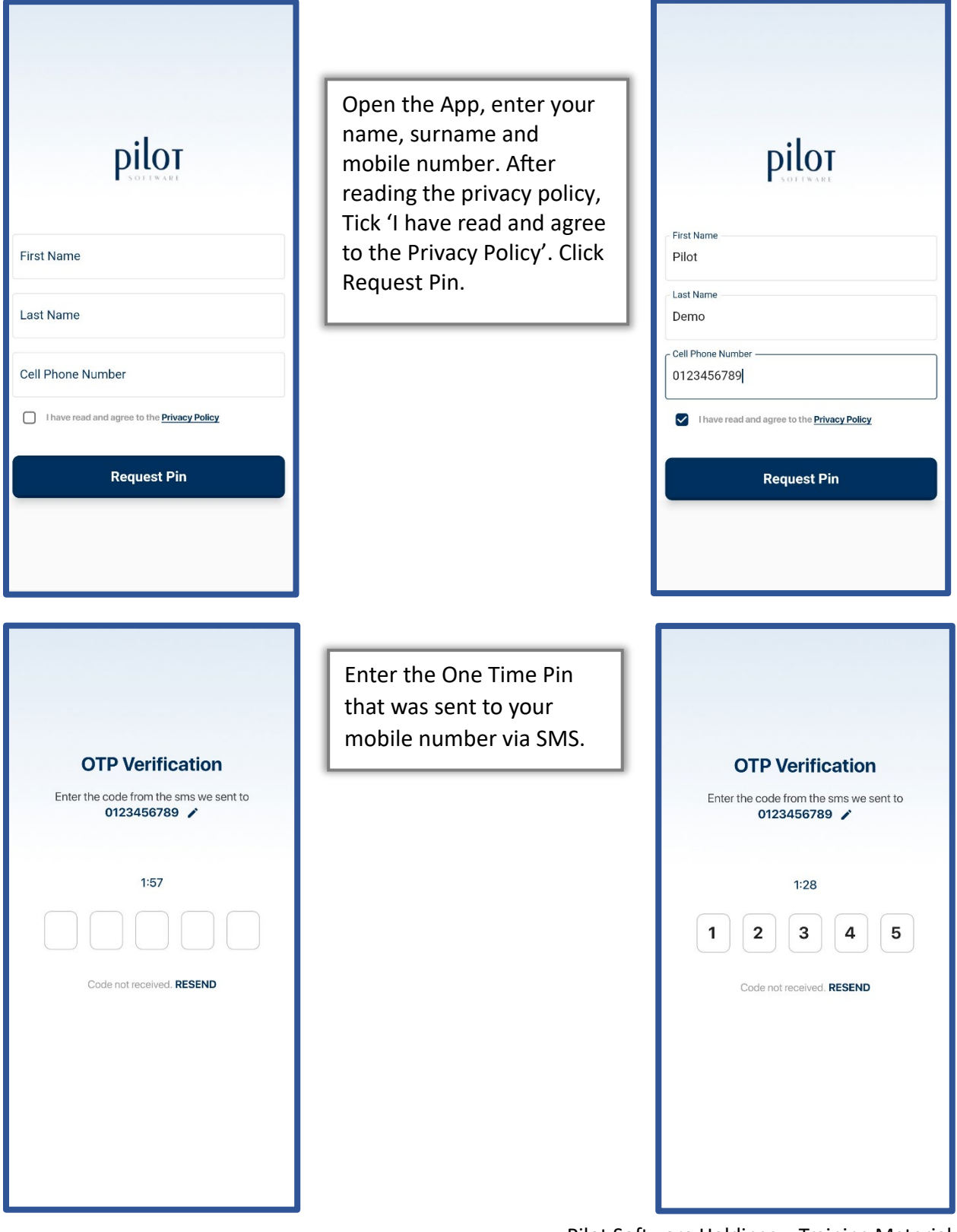

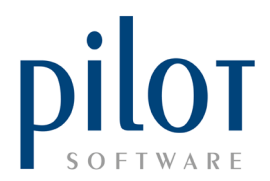

| Pilot                                                                                                    | Q                                                                           |
|----------------------------------------------------------------------------------------------------|-----------------------------------------------------------------------------|
| Pilotlive Preview                                                                                                    |                                                                             |
| Premium Version                                                                                                    | ** OFFLINE **                                                               |
| Printer Failure !!<br>Total Monthly Sales<br>Daily Sales<br>Open Tables<br>Discounts<br>Voids<br>Payouts<br>Last Connection | 91465.80<br>24812.00<br>3<br>423.60<br>520.00<br>259.00<br>2023-08-24 17:38 |
| PSH Matts Grill                                                                                                    |                                                                             |
| Premium Version                                                                                                    | ** OFFLINE **                                                               |
| Total Monthly Sales<br>Daily Sales<br>Open Tables<br>Discounts<br>Voids<br>Payouts<br>Last Connection                       | 10000.00<br>10000.00<br>0<br>0.00<br>0.00<br>0.00<br>2023-09-12 08:02       |
| PSH Matts Grill 2                                                                                                    |                                                                             |
| Premium Version                                                                                                    | ** OFFLINE **                                                               |
| Printer Failure !!<br>Total Monthly Sales<br>Daily Sales<br>Open Tables<br>Discounts<br>Voids<br>Payouts<br>Last Connection | 455968.74<br>2575.00<br>3<br>12139.00<br>0.00<br>2023-10-02 08:24           |

You will now see **all stores** linked to your mobile number. Click on the store to view more mobile reports, log an incident, view you stores incident history, link and manage users to PilotLive, register Pilot and chat to Pilot support team via WhatsApp.

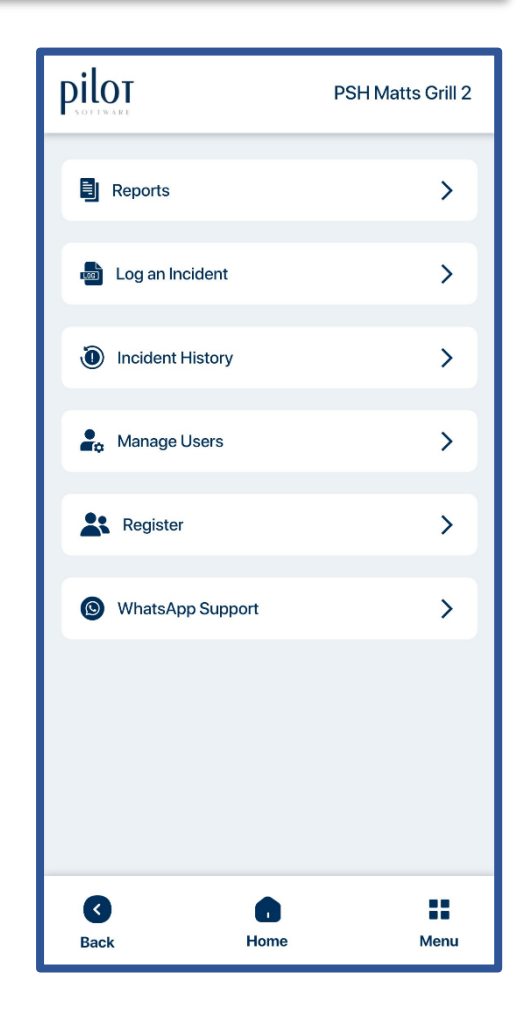

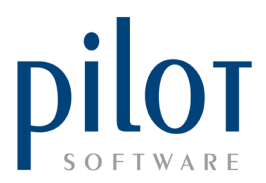

## Linking a new user to PilotLive

Store owners are responsible for linking new users to PilotLive.

The new user will need to download the PilotLive Mobile reporting App on the Play Store (Android) or App Store (iPhone) and register as shown above.

Store owners can click on the store they wish to link a new user to, and then select Manage Users.

| PSH Matts Grill  |      |  |
|------------------|------|--|
| Reports          | >    |  |
| Log an Incident  | >    |  |
| Incident History | >    |  |
| 🔓 Manage Users   | >    |  |
| Register         | >    |  |
| WhatsApp Support | >    |  |
|                  |      |  |
|                  |      |  |
| Back Home        | Menu |  |

Click on Link new user.

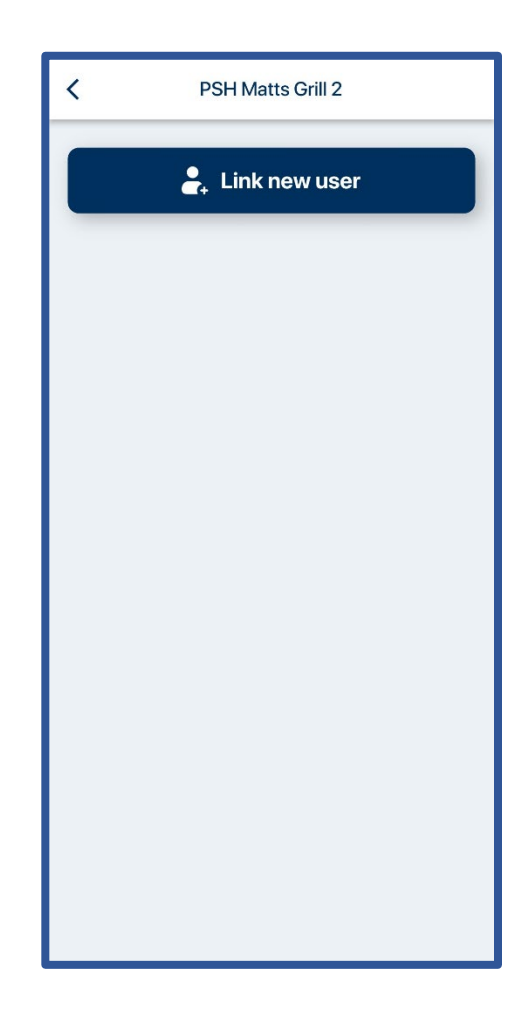

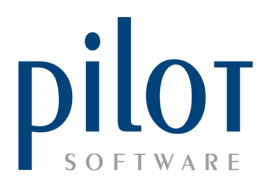

Enter the users' mobile number and select the user role. Click on the Submit button once done.

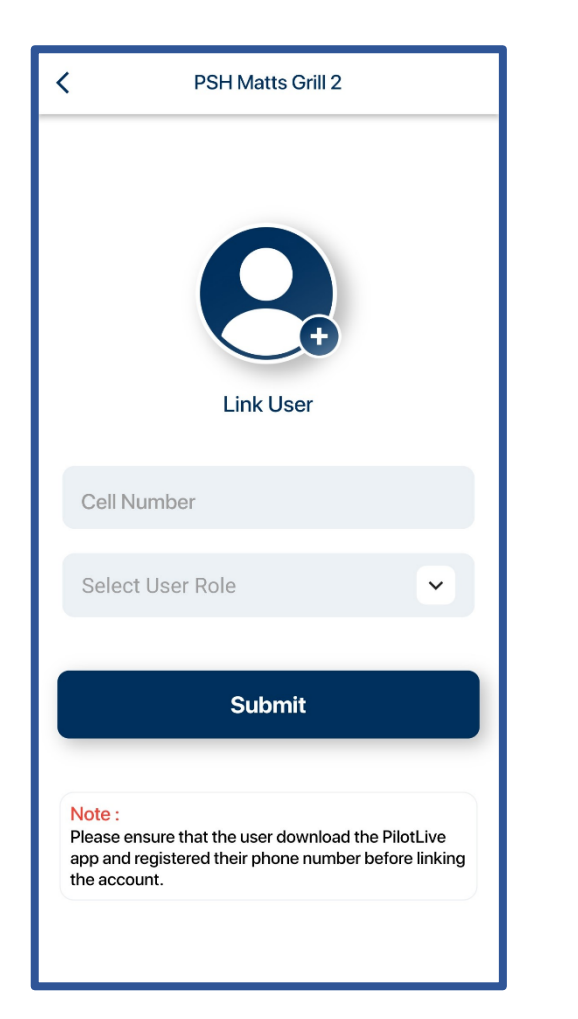

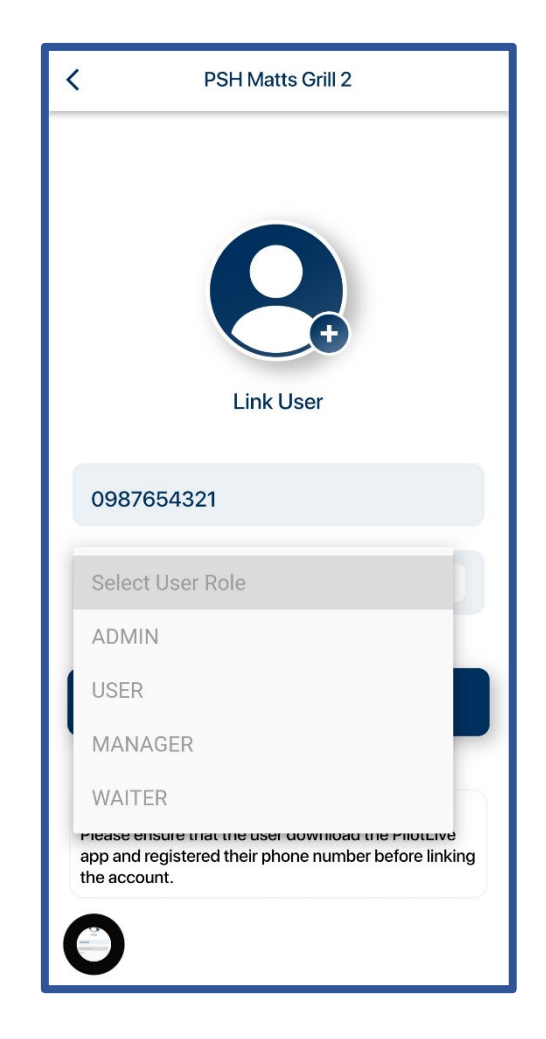

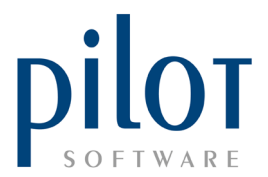

The new user will now have full to limited access on PilotLive depending on their role.

## PilotLive Web Reporting

From your PilotLive mobile app, click on the three dots located at the top right of the screen. Select Profile.

| Pilot                                                                                                    | Q                                                                           |
|----------------------------------------------------------------------------------------------------|-----------------------------------------------------------------------------|
| Pilotlive Preview                                                                                                    |                                                                             |
| Premium Version                                                                                                    | ** OFFLINE **                                                               |
| Printer Failure !!<br>Total Monthly Sales<br>Daily Sales<br>Open Tables<br>Discounts<br>Voids<br>Payouts<br>Last Connection | 91465.80<br>24812.00<br>3<br>423.60<br>520.00<br>259.00<br>2023-08-24 17:38 |
| PSH Matts Grill                                                                                                    |                                                                             |
| Premium Version                                                                                                    | ** OFFLINE **                                                               |
| Total Monthly Sales<br>Daily Sales<br>Open Tables<br>Discounts<br>Voids<br>Payouts<br>Last Connection                       | 10000.00<br>10000.00<br>0<br>0.00<br>0.00<br>0.00<br>2023-09-12 08:02       |
| PSH Matts Grill 2                                                                                                    |                                                                             |
| Premium Version                                                                                                    | ** OFFLINE **                                                               |
| Printer Failure !!<br>Total Monthly Sales<br>Daily Sales<br>Open Tables<br>Discounts<br>Voids<br>Payouts<br>Last Connection | 455968.74<br>2575.00<br>3<br>12139.00<br>0.00<br>0.00<br>2023-10-02 08:24   |

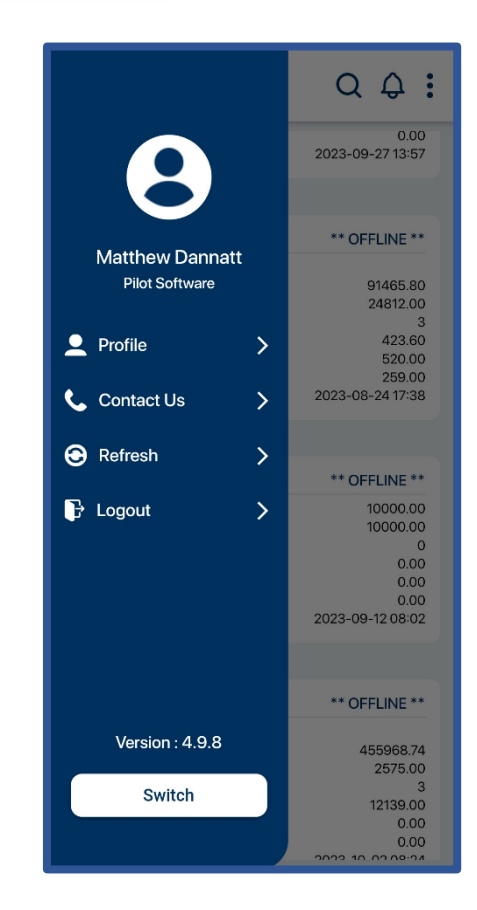

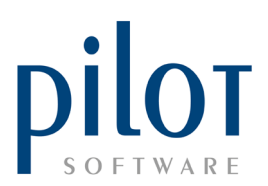

pilot Here you will find the PSH Matts Grill 2 web address, your username and password. Pilot Demo Cell Number ٤. 0123456789 User Group 0 Pilot Software Website Address https://cloud.pilot.co.za Username 2 0123456789 Password Ð P1lotDemo Ø н Back Home Menu

Enter these details into your web browser to access PilotLive Web Reporting.

| ← C 👌 https://admin.g     | pilotlive.co.za                                                  |                    |         | 85 AN ★ 🤃       | ] (± (± (%)      | 📀 |
|---------------------------|------------------------------------------------------------------|--------------------|---------|-----------------|------------------|---|
| ≡                         |                                                                  |                    |         | PSH Matts Grill |                  | - |
| Pilot                     | PSH Matts Grill                                                  |                    |         |                 |                  | ÷ |
| ●●●●■<br>↑ Home           | т                                                                | otal Monthly Sales | 1       |                 | Log Incident     |   |
| Reports                   | 0.00                                                             |                    |         |                 |                  |   |
| Setup                     | Trading Date : 2021-07-07 📐<br>Last Connection : 2023-10-25 09:5 | 1&                 |         |                 | Register Site    |   |
| PilotLive                 | Daily Sales : 0.00                                               |                    | <b></b> |                 | Incident History |   |
| O Log out                 | Total Monthly Sales:                                             | 0.00               |         |                 | Audit Logs       |   |
|                           | Daily Sales:<br>Open Tables:                                     | 0.00               |         |                 |                  |   |
|                           | Discounts:                                                       | 0.00               |         |                 | Video Library    |   |
|                           | Voids:                                                           | 77.00              |         |                 |                  |   |
|                           | Last Connection:                                                 | 2023-10-25 09:57   |         |                 |                  |   |
| Chat to us, Click or Scan | Trading Date:                                                    | 2021-07-07         |         |                 |                  |   |